VERSION 1.0 NOVEMBER 23, 2017

# Apps for Greentree

# SALES ORDERS TAB IN STOCK MAINTENANCE

APP NUMBER: 010019

Powered by:

MYOB Greentree

# **TABLE OF CONTENTS**

| Features                | 2                            |
|-------------------------|------------------------------|
| Important Notes         | 2                            |
| Other Requirements      | 2                            |
| User Instructions       |                              |
| Sending a communication | Error! Bookmark not defined. |
| Implementation Guide    | 5                            |
| App Installation        | 5                            |

# FEATURES

### 1. Sales Orders Tab in Stock Maintenance

Why go to the Sales Order Enquiry screen to see what outstanding orders there are for a Stock Item?

This app lets you see them right from the Stock Maintenance and Enquiry screens.

- Select Sales Orders within a date range
- Select by Customer Code or Alpha, or search by name
- Select by a specific salesperson
- Select by the customer's purchase order number
- Show Orders with Outstanding and Backordered items
- Display Sales Orders based on tree and branch selections

It is quick and easy, and the Sales Order Enquiry is still only a click away for your more complex enquiries.

#### **IMPORTANT NOTES**

• We recommend that you test the configuration of the App thoroughly in a test system prior to deploying the App in your live Greentree system.

# **OTHER REQUIREMENTS**

Greentree Modules: Inventory, Sales Orders

Associated Apps: None

# **USER INSTRUCTIONS**

### **INSTRUCTIONS**

- 1. Select the menu item | Data Entry | Inventory | Inventory Item Maintenance | or the menu item | Enquiry | Inventory | Inventory Items |
- 2. Select the Stock Item to view in the usual manner using arrow keys, entering a Code or Description, or using the Advanced Search.
- 3. Click on the Sales Orders tab

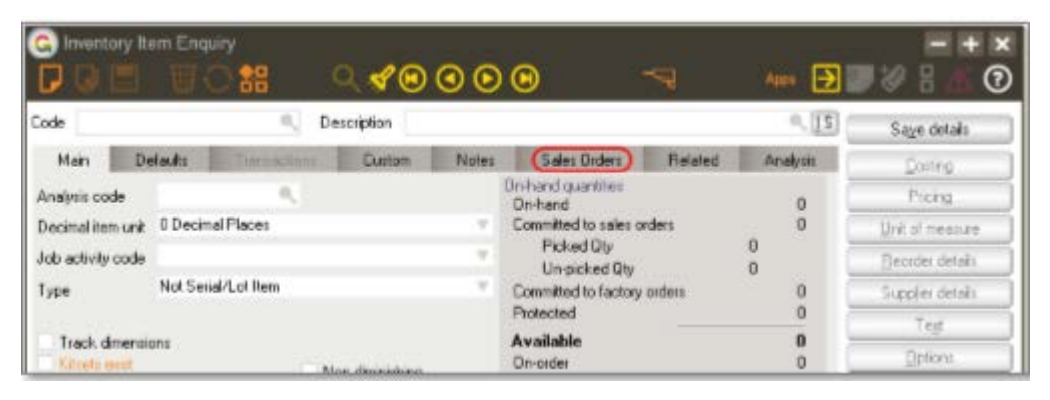

4. Refine your search by setting the Selection Criteria:

| Man             | Defaults    | Transaction | ne Custom    | No      | xes Sales Or       | ders )      | Related      | Analysis |
|-----------------|-------------|-------------|--------------|---------|--------------------|-------------|--------------|----------|
| Selection Crite | From        |             | To           |         | Name Search        |             |              |          |
| Date            | 1/1/2       | 002         | 31/12/2989   |         |                    |             |              |          |
| Code            |             |             | 2222222222   |         | Enter any number   | of words or | partial word | ds.      |
|                 | Use Alp     | ha          |              |         |                    |             |              |          |
| Salesperson     | Sally Score | eby 🔍       | Steve Sampso | n 🐨     | Cust. Order Numb   | er contains |              |          |
| Branch          | None        | Y           |              |         | Outstanding        | Back        | kordered     | Al       |
| Location        |             |             | Clear Locat  | ion     |                    |             | . Se         | arch Now |
| ales Order      | Order Date  | Delivery    | Date Cust Dr | der No. | Customer Code/Alpi | ha Cu       | stomer Nam   | e        |

| Date From / To        | Select records within a date range                                                                      |  |  |  |  |  |
|-----------------------|----------------------------------------------------------------------------------------------------|--|--|--|--|--|
| Code From / To        | Select based on all, one or a range of Customer Codes                                                   |  |  |  |  |  |
| Use Alpha             | Tick this box and the Code Seach uses the Alpha field allowing the From and To field to be alphabetical |  |  |  |  |  |
| Salesperson           | Select based on all, one or a range of Salepeople                                                       |  |  |  |  |  |
| Branch                | Select a specific Branch                                                                                |  |  |  |  |  |
| Location              | Select a specific Location                                                                              |  |  |  |  |  |
| Clear Location        | Click this button to clear an entry in the Location box                                                 |  |  |  |  |  |
| Name Search           | Search for a customer based on part of their name                                                       |  |  |  |  |  |
| Cust. Order Number Co | ntains Search based on the customer's<br>order number                                                   |  |  |  |  |  |

| Outstanding | Click this radio button to view just outstanding orders that meet the other selection criteria                                                              |
|-------------|----------------------------------------------------------------------------------------------------|
| Backordered | Click this radio button to view just items on backorder that meet the other selection criteria                                                              |
| All         | Click this radio button to view all orders for the customer that meet the other selection criteria                                                          |
| Advanced    | Click the Advanced button to open the Advanced<br>Search Criteria window, where you may narrow the<br>selection of records based on a Tree and its branches |

| G Advanced Search Criteria                |                                                                                                |  |  |  |  |  |  |
|-------------------------------------------|------------------------------------------------------------------------------------------------|--|--|--|--|--|--|
| Line Type 🛛 🔍 🔍                           |                                                                                                |  |  |  |  |  |  |
| Inventory<br>Tree Items by Manufacturer V | Select All Deselect All<br>Acer All<br>Aopen Gigabyte Gill<br>Intel MSI All<br>Netgear Zellows |  |  |  |  |  |  |

5. Click the Search Now button to show the records that match your selection criteria

# **IMPLEMENTATION GUIDE**

# Please refer to the Important Notes section above before installing and configuring this App

# **APP INSTALLATION**

- 1. Log into Greentree as the Super user
- Select the menu item | System | Apps For Greentree | Apps Module Control | 3. Enter the New Registration Codes supplied and click Install App

| G Apps For Greentree Module Control |                        |                                              |            |          |                  |               |                         |               |   |
|-------------------------------------|------------------------|----------------------------------------------|------------|----------|------------------|---------------|-------------------------|---------------|---|
| Enter Ner                           | w Registration Code    | In                                           | istall App |          |                  | (             | <u>D</u> elete Inactive | /Expired Apps | U |
|                                     | Filter Apps            |                                              |            |          |                  |               |                         |               |   |
| Code                                | Name                   | Description                                  |            | Active   | Expiry Date      | User Count    | Settings                | App Count     |   |
| 010025                              | SO Freight             | Functionality to add Freight rule to Sales ( | Orders     | ✓        | 01 November 2017 | 100-Edit Use  | Change                  |               |   |
| 010026                              | Points                 | Points Module to add Points for Customer     | r Sales 🛛  | ¥        | 31 December 2049 | 100-Edit Use  | r Change                | 1             |   |
| 010027                              | SO Generate Invoice Au | Functionality to allow email of invoices fro | m SO Ge    | ~        | 31 December 2049 | 100-Edit Use  | r Change                | 1             |   |
| 010029                              | SO Despatch            | Advanced despatch functionality from pa      | cking slip | ¥        | 31 December 2050 | 0-Edit Users  | Change                  |               |   |
| 010030                              | AR Credits from CRM Re | Functionality to allow the generation of Al  | R credit n | <b>v</b> | 31 December 2099 | 24-Edit Users | Change                  | 1             |   |

#### 4. Select/Highlight the IN Sales Order Tab App.

| G Apps For Greentree Module Control |                           |                                                      |        |                    |               |               |                  |  |  |
|-------------------------------------|---------------------------|------------------------------------------------------|--------|--------------------|---------------|---------------|------------------|--|--|
| Enter N                             | ew Registration Code      | Install App                                          |        | Delete Inactive/Ex | pired Apps    | Uninstall App | os For Greentree |  |  |
| Code                                | Name 🕮                    | Description                                          | Active | Expiry Date        | User Count    | Settings      | App Count        |  |  |
| 010008                              | Utility System Scripts    | A collection of useful scripts for importing and exp | . 🔽    | 06 October 2018    | 0-Edit Users  | Change        |                  |  |  |
| 010025                              | SO Freight                | Functionality to add Freight rule to Sales Orders    | •      | 26 February 2018   | 100-Edit User | Change        |                  |  |  |
| 010057                              | Returns Authorities in Ac | Functionality to process Returned Stock in Accou     | r 🔽    | 26 February 2018   | 100-Edit User | Change        |                  |  |  |
| 010022                              | Object Drill Down         | Functionality to drill down on a object              | •      | 26 February 2018   | 100-Edit User | 1             |                  |  |  |
| 010019                              | IN Sales Orders Tab       | Tab in Inventory Item maintenance to display Sale    |        | 26 February 2018   | 100-Edit User |               |                  |  |  |
| 010020                              | IN Sales History Tab      | Tab in Inventory Item maintenance to display Sale    | . 🔽    | 26 February 2018   | 100-Edit User |               |                  |  |  |

5. Click on the Edit Users button and select the users who will be configured to use Active Directory Integration, for which companies.

| G Apps For Greentree Manager App User Access |                            |                         |                        |                       |                       |  |  |  |  |
|----------------------------------------------|----------------------------|-------------------------|------------------------|-----------------------|-----------------------|--|--|--|--|
|                                              | $\odot$ $lpha$             | Q 🚀                     |                        |                       |                       |  |  |  |  |
| User Count Limit                             | 100                        |                         |                        |                       |                       |  |  |  |  |
| User                                         | e-Computers - Australia (( | e-Computers - Canada (0 | e-Computers - USA (05) | e-Computers - NZ (06) | e-Computers - UK (07) |  |  |  |  |
| All Users                                    |                            |                         |                        |                       |                       |  |  |  |  |
| 001 EDI AK                                   |                            |                         |                        | $\checkmark$          |                       |  |  |  |  |
| 001 EDI HN                                   |                            |                         |                        |                       |                       |  |  |  |  |
| ADMIN                                        |                            |                         |                        |                       |                       |  |  |  |  |
| Amanda                                       |                            |                         |                        |                       |                       |  |  |  |  |
| andrew                                       |                            |                         |                        |                       |                       |  |  |  |  |
| Angela                                       |                            |                         |                        |                       |                       |  |  |  |  |
| Angela Allen                                 |                            |                         |                        |                       |                       |  |  |  |  |
| April Aston                                  |                            |                         |                        |                       |                       |  |  |  |  |
| ashlin                                       |                            |                         |                        | V                     |                       |  |  |  |  |

- 6. Once you have selected the users, Save the settings using the save icon in the header and Close the window.
- 7. Save and Close the form.